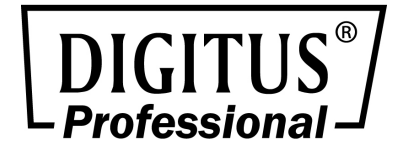

# NETWORK VIDEO RECORDER 10/100/1000 Mbps

4-CHANNEL/8-CHANNEL 16-CHANNEL

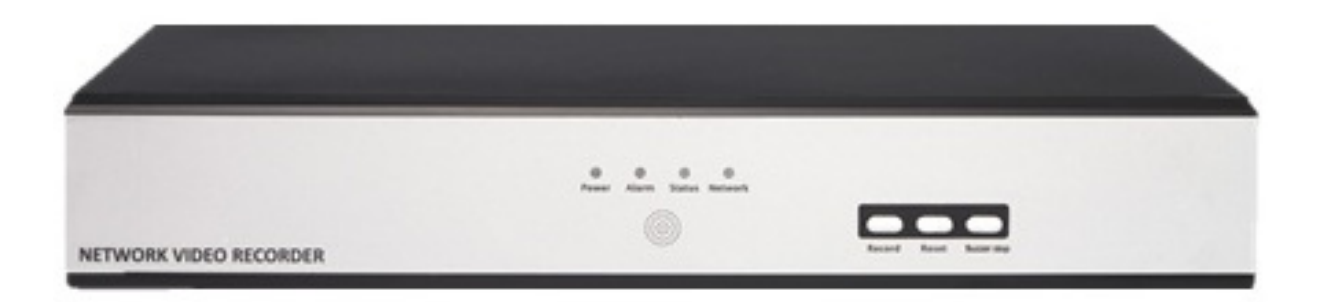

Quick Installation Guide DN-16111 • DN-16112 • DN16113

## **Table of Contents**

| System Overview                            | 3 |
|--------------------------------------------|---|
| Front View                                 |   |
| Rear View                                  |   |
| LED & Buttons Definitions                  |   |
| HDD Installation                           | 4 |
| 1. Remove the cover                        |   |
| 2. Install HDD                             |   |
| 3. Install SATA Cable                      | 5 |
| Connect to the NVR                         | 6 |
| Use NVR Search Utility                     | 6 |
| Access the NVR with its default IP address |   |
|                                            |   |

2

# **System Overview**

## **Front View**

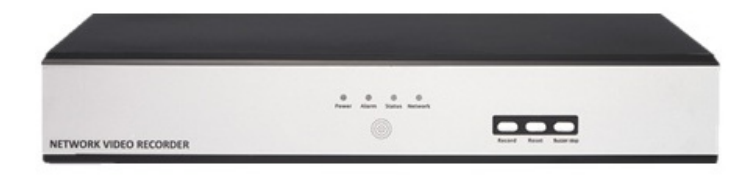

#### **Rear View**

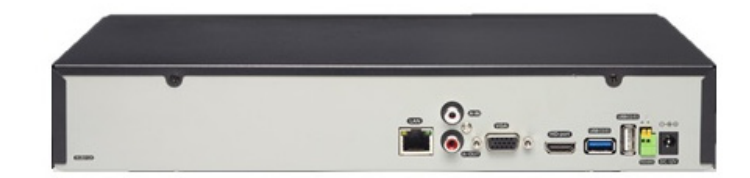

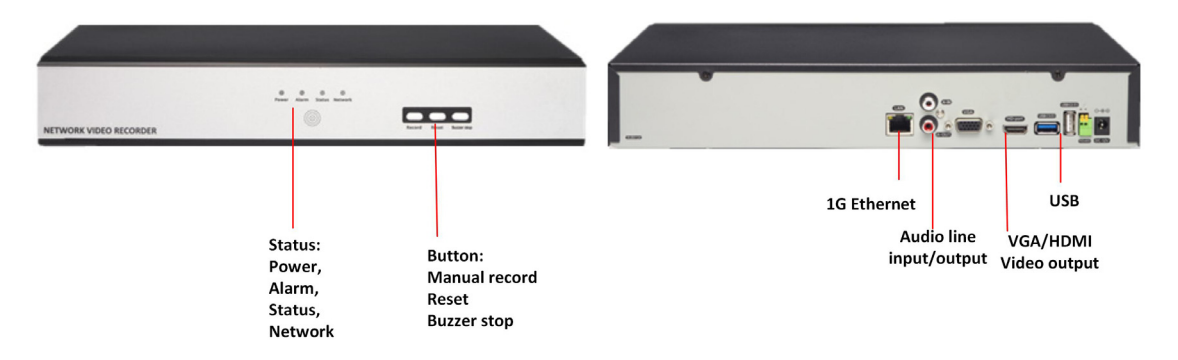

### **LED & Buttons Definitions**

| LEDs          | Status          | Definitions                                                                                                |  |  |  |  |  |  |  |  |
|---------------|-----------------|----------------------------------------------------------------------------------------------------|--|--|--|--|--|--|--|--|
| Power         | On              | Solid- Power on                                                                                            |  |  |  |  |  |  |  |  |
| Alarm         | On              | Blinking when a system/camera event occurs.                                                                |  |  |  |  |  |  |  |  |
|               |                 | each event                                                                                                 |  |  |  |  |  |  |  |  |
|               | None            | Goes off if reaches the 10-second duration, or when buzzer stop button is pressed                          |  |  |  |  |  |  |  |  |
|               |                 | (if buzzer is triggered)                                                                                   |  |  |  |  |  |  |  |  |
| Status        | On              | *Solid- Normal operation                                                                                   |  |  |  |  |  |  |  |  |
|               |                 | **Blinking after press and hold the reset button for 5 seconds indicates the device will enter the restore |  |  |  |  |  |  |  |  |
|               |                 | default process. Other LEDs remain unchanged during this state.                                            |  |  |  |  |  |  |  |  |
|               |                 | *Blinking during firmware upgrade(web page upgrade or USB upgrade)                                         |  |  |  |  |  |  |  |  |
|               |                 | *Keep blinking for failed firmware upgrade through USB disk or web                                         |  |  |  |  |  |  |  |  |
|               | None            | *When system is unable to start properly                                                                   |  |  |  |  |  |  |  |  |
| Network       | On              | *Solid for activity on a 10/100M/1Gbps network                                                             |  |  |  |  |  |  |  |  |
| Buttons       |                 |                                                                                                    |  |  |  |  |  |  |  |  |
| Manual record | ON              | Press and hold for 2 seconds                                                                               |  |  |  |  |  |  |  |  |
|               | OFF             | Press and hold for 2 seconds                                                                               |  |  |  |  |  |  |  |  |
| Reset         | Restore default | Press and hold for 10 seconds                                                                              |  |  |  |  |  |  |  |  |
|               | Restart         | Press and hold for 2-10 seconds                                                                            |  |  |  |  |  |  |  |  |
| Buzzer stop   | STOP            | Press and release should stop buzzer right away                                                            |  |  |  |  |  |  |  |  |

## **HDD** Installation

4

#### 1. Remove the cover

Remove the screws on both sides and back side(2 on each side).

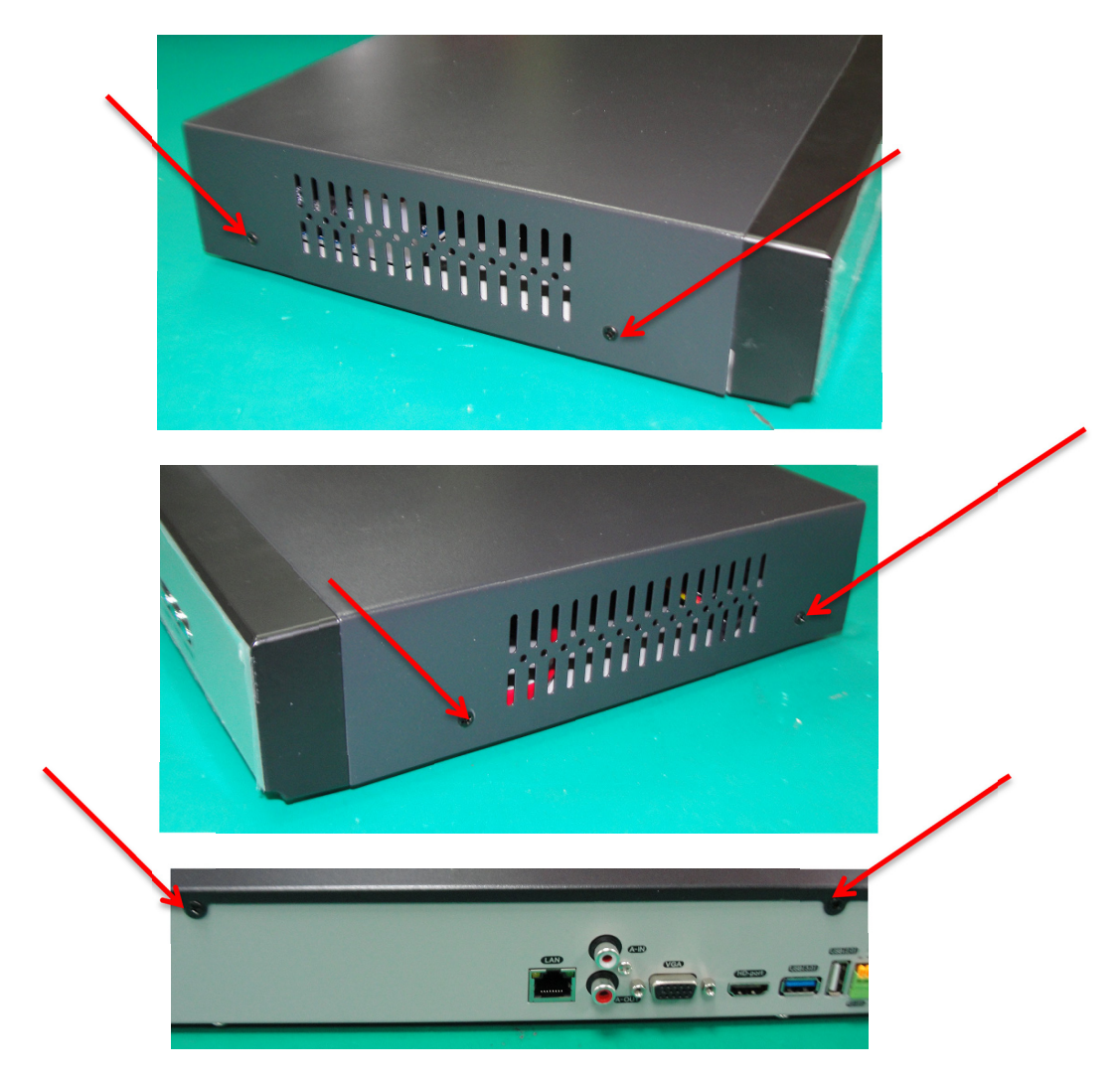

Remove the top case by pulling it toward you.

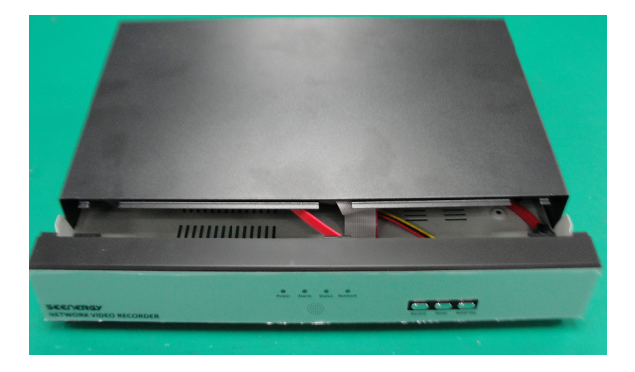

#### 2. Install HDD

#### Put HDD on NVR.

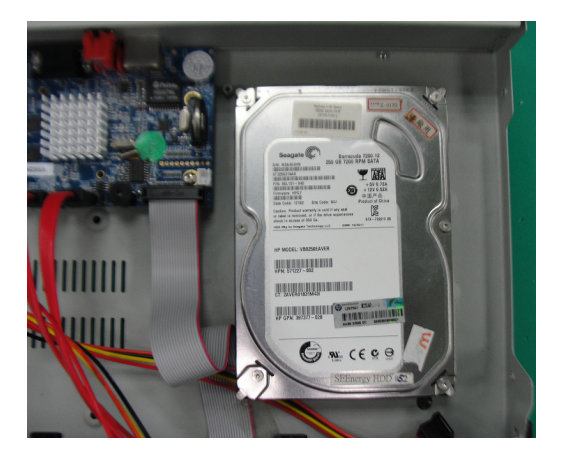

Fix the HDD on NVR with screws.

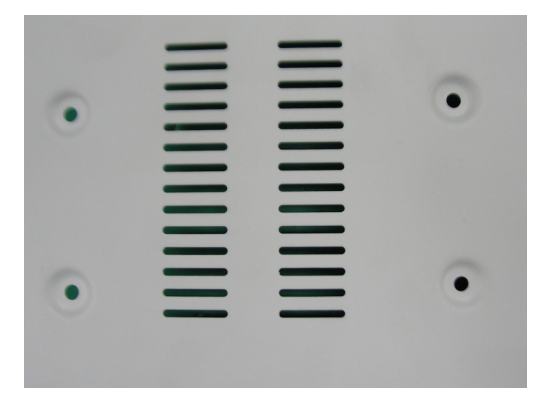

3. Install SATA Cable

Install SATA cable on the HDD

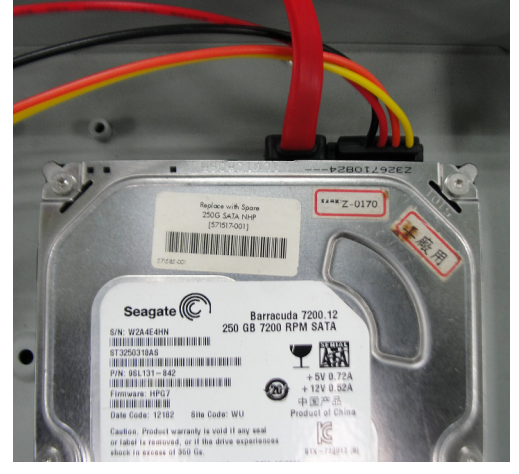

## **Connect to the NVR**

There are various ways you can connect to the NVR and below are the suggested methods for different network setup:

• The NVR is placed in a network with a DHCP server: Connect to the NVR by using "**NVR Search**" **Utility** 

• The NVR is placed in a network without DHCP server (or you are connecting to it directly): Access the NVR with its default IP

#### **Use NVR Search Utility**

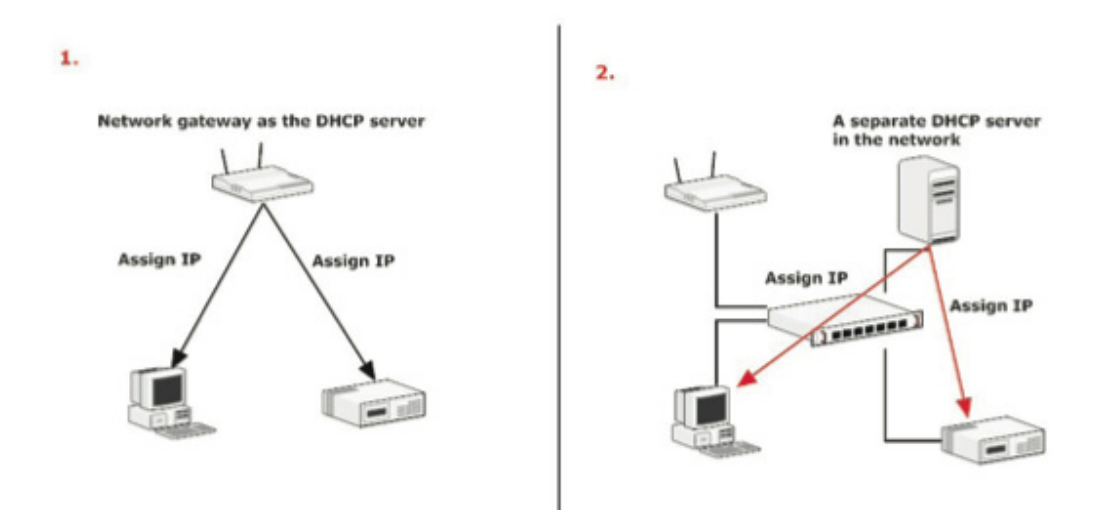

If the NVR is placed in a corporate network or a local area network where a DHCP server is already presented, run the "NVR Search" utility from a computer that is on the same network and locate the NVR with its IP address that is assigned by the top-level DHCP server.

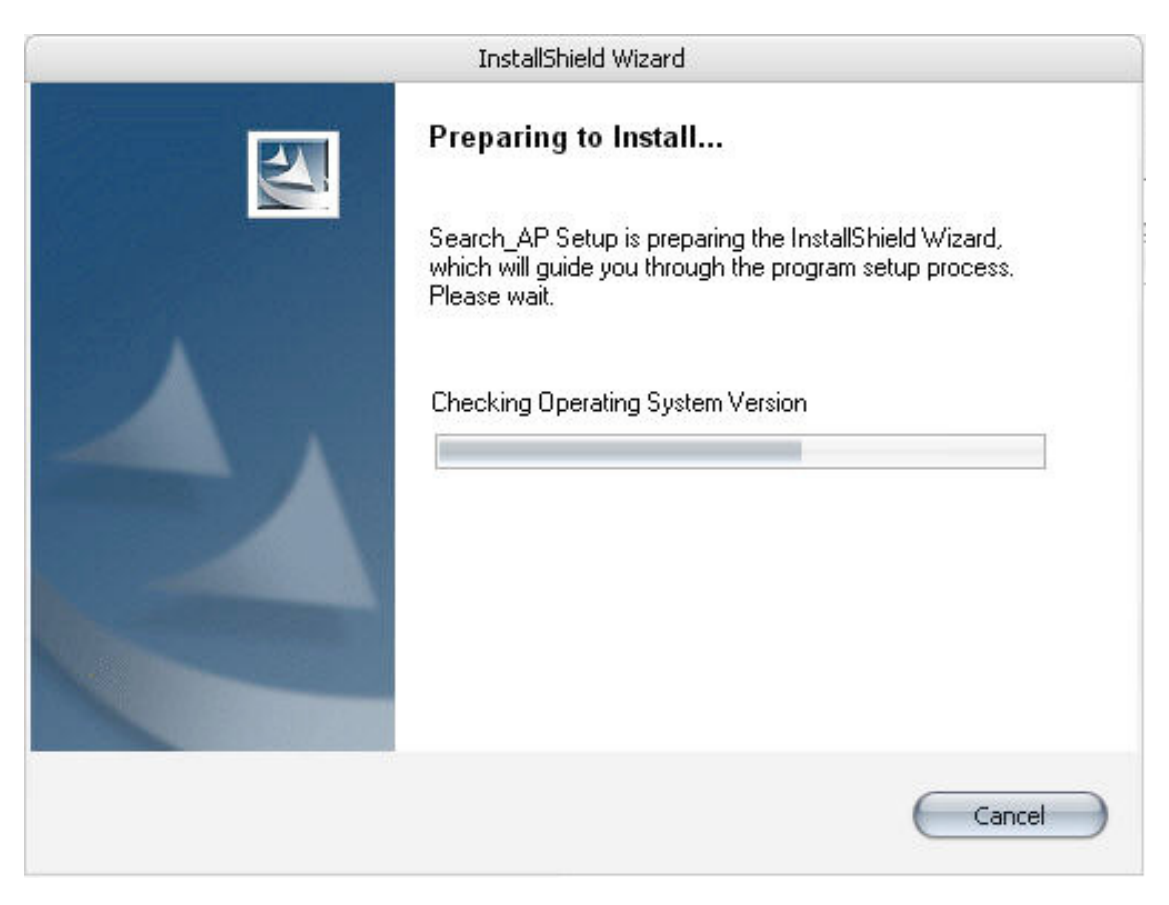

To begin, launch the "NVR Search" utility from the CD and proceed with the installation:

DN-16111, DN-16112, DN-16113 - Quick Installation Guide

8

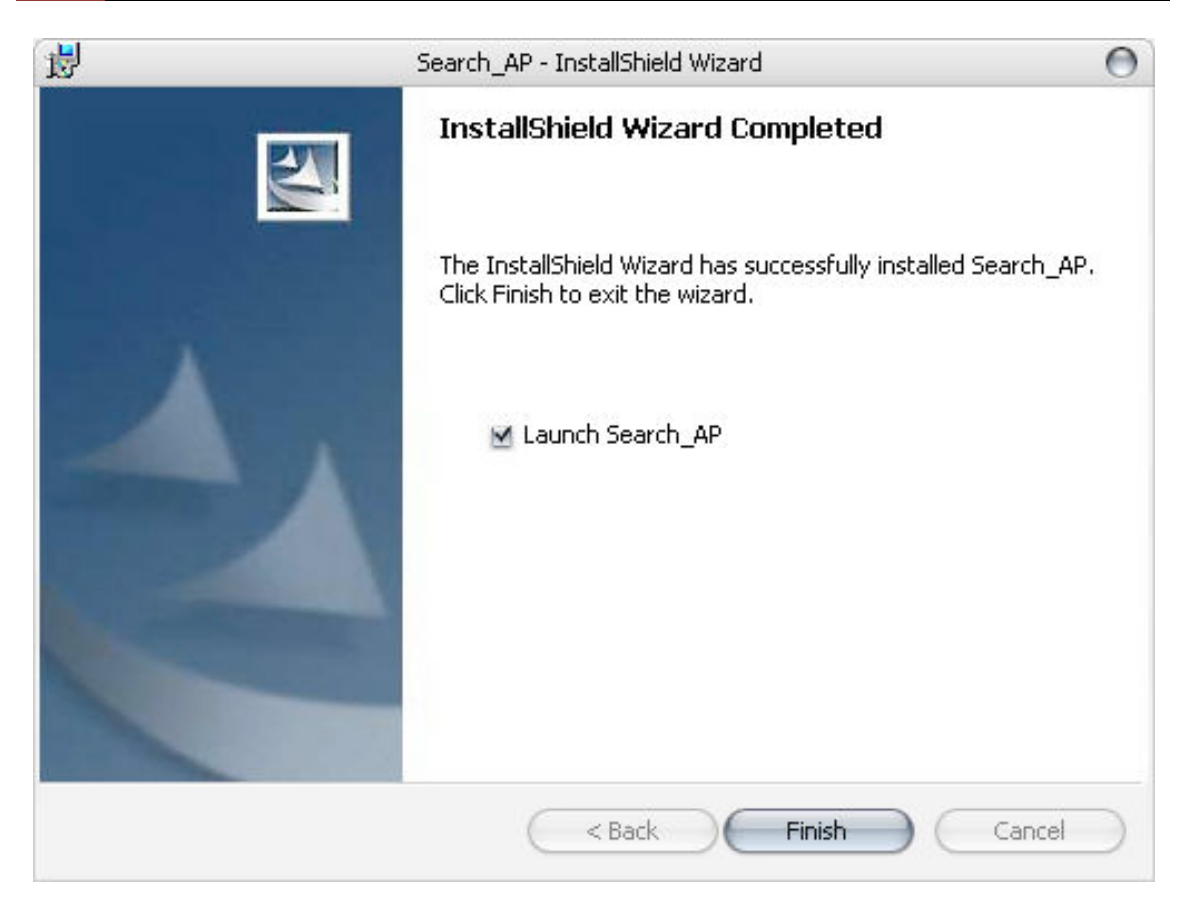

Once the installation is complete, check the "Launch the Search AP" option and click "Finish".

| Network Communication |  |  |  |  |  |  |  |  |  |
|-----------------------|--|--|--|--|--|--|--|--|--|
|                       |  |  |  |  |  |  |  |  |  |

The search should start automatically and its status should be dis-played.

| 🥟 NVH | R Device Search |           |       |       |                   | × |
|-------|-----------------|-----------|-------|-------|-------------------|---|
| 0     |                 | 3P        |       |       |                   |   |
| State | IP Address      | Http Port | Brand | Modal | MAC Address       |   |
|       | 192.168.11.16   | 80        |       |       | 00-22-4e-a1-b2-c3 |   |
|       |                 |           |       |       |                   |   |
|       |                 |           |       |       |                   |   |
|       |                 |           |       |       |                   |   |
|       |                 |           |       |       |                   |   |
|       |                 |           |       |       |                   |   |
|       |                 |           |       |       |                   |   |
|       |                 |           |       |       |                   |   |
|       |                 |           |       |       |                   |   |
|       |                 |           |       |       |                   |   |
|       |                 |           |       |       |                   |   |

The NVR should be located and its IP address should be displayed.

| 🧀 NVR Device Search |            |       |       | x                 |  |  |  |  |  |
|---------------------|------------|-------|-------|-------------------|--|--|--|--|--|
| 2 🖪 🕢 EN 🕈 🖪 SI     | Р          |       |       |                   |  |  |  |  |  |
| State IP Address    | Http Port  | Brand | Modal | MAL Address       |  |  |  |  |  |
| 192.168.11.16       | 80         |       | _     | 00-22-4e-a1-b2-c3 |  |  |  |  |  |
|                     | +          |       |       |                   |  |  |  |  |  |
|                     |            |       |       |                   |  |  |  |  |  |
|                     |            |       |       |                   |  |  |  |  |  |
|                     | ouble-clic | ĸ     |       |                   |  |  |  |  |  |
| _                   |            |       |       |                   |  |  |  |  |  |
|                     |            |       |       |                   |  |  |  |  |  |
|                     |            |       |       |                   |  |  |  |  |  |
|                     |            |       |       |                   |  |  |  |  |  |

Double-click on an NVR and the search program should automatically access the NVR's web administration page from your default browser.

| Connect to 192. | 168.101.91  | ? 🗙      |
|-----------------|-------------|----------|
|                 |             | GRA      |
| 1               |             |          |
| User name:      | 2           | ~        |
| Password:       |             |          |
|                 | Remember my | password |
|                 | ОК          | Cancel   |

You should be prompted for the NVR's username and password. Enter **its default username "admin" and password "admin"** and then click "OK" to enter the system

- Please make sure you are using Internet Explorer 7 or above
- If you are running Windows Vista or 7, please make sure you are running Internet Explorer with the "administrator" privilege.

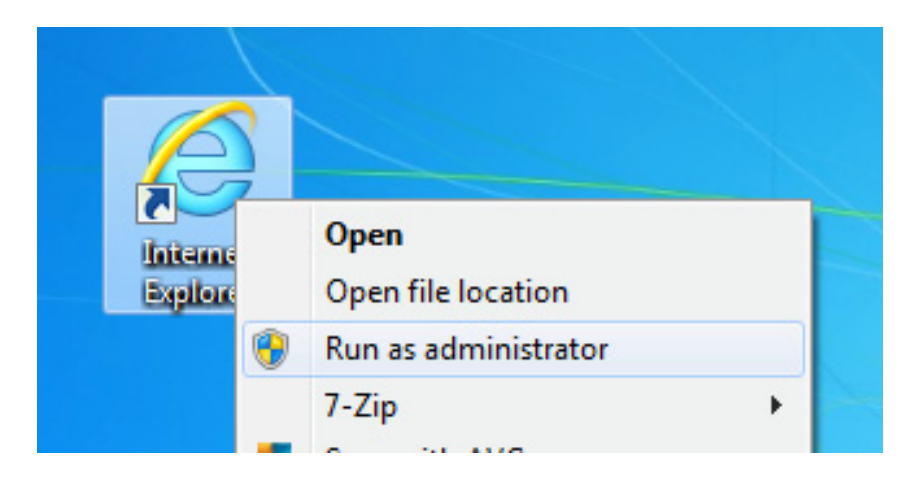

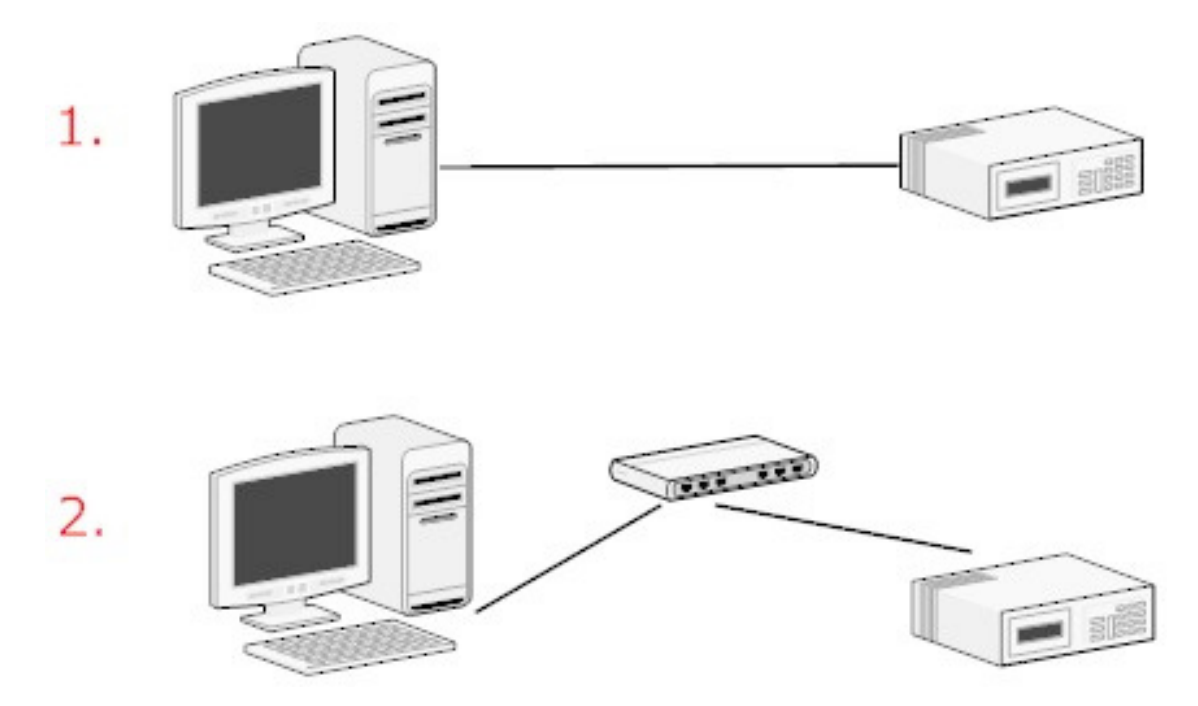

#### Access the NVR with its default IP address

The NVR comes with a pre-configured static IP "**192.168.0.10**". However, it is only used when there is no DHCP server presented in the network. The NVR will turn on its DHCP server function and act as the DHCP server in the network. To connect to the NVR, use a PC that is on the same network over a switch or hub, or connect the PC directly to the NVR using a crossover CAT5 Ethernet cable.

| File  | Edit                                                                                                    | View   | Favorites | Tools |
|-------|----------------------------------------------------------------------------------------------------|--------|-----------|-------|
| G     | Back                                                                                                    | - 6    | - 🗙       | 2 🔇   |
| Addre | ss 🖉                                                                                                    | 192,16 | 8,0,10    |       |
|       | a de la compañía de la compañía de |        |           |       |
|       |                                                                                                    |        |           |       |

The PC that is connected directly to the NVR (or within the same local area network) should receive an IP from the NVR. Simply access the NVR from your web browser with its IP address

12 DN-16111, DN-16112, DN-16113 - Quick Installation Guide

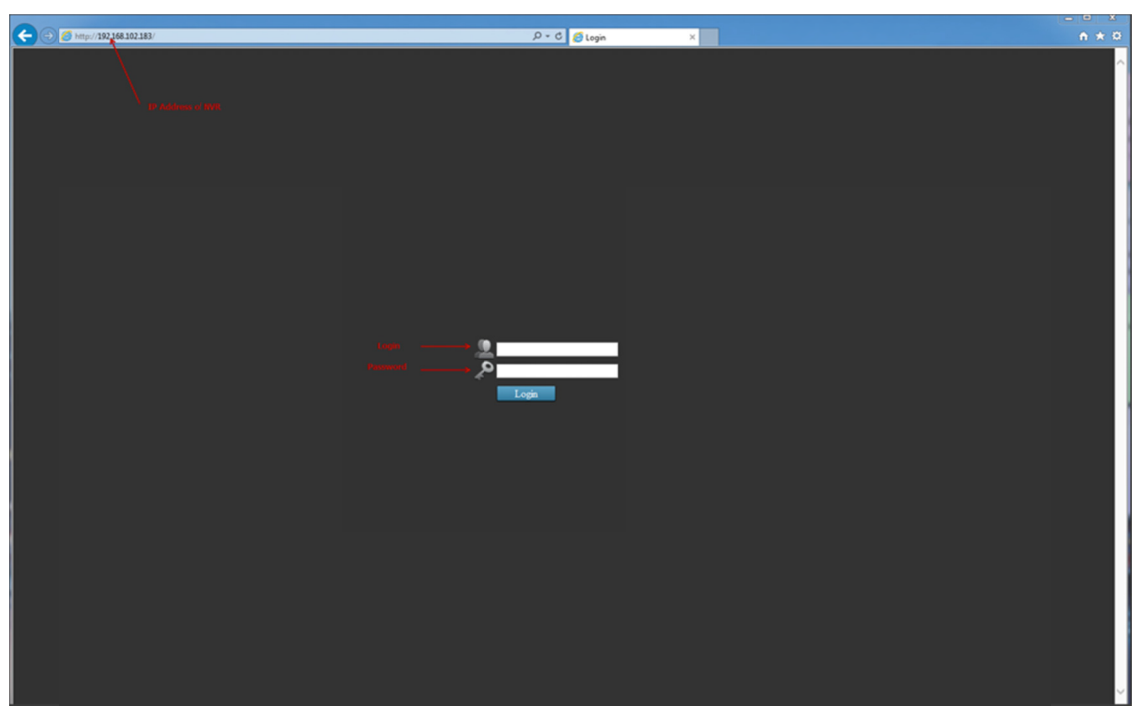

Again, you should be prompted for the username and password. Enter its default username "**admin**" and password "**admin**" and then click "Login" to enter the system

| admin<br>Auto Login Login |       |   |   |   |       |  |  |  |           |            |   |  |
|---------------------------|-------|---|---|---|-------|--|--|--|-----------|------------|---|--|
|                           |       |   |   |   |       |  |  |  | Back<br>8 | Clear<br>9 |   |  |
|                           |       | w | e | r |       |  |  |  |           |            |   |  |
|                           |       | 5 | d | f |       |  |  |  |           |            |   |  |
|                           | Shift | z |   |   | v     |  |  |  | Char      | Enter      | × |  |
|                           |       |   |   |   | space |  |  |  |           |            |   |  |

If you use local UI to operate NVR, click to display virtual keyboard to enter user name and password.